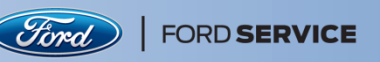

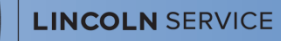

**High School Instructors & Students** 

# Instructions for Ford Learning Management System (LMS)

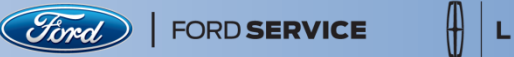

#### Go to https://highschool.fordservicetraining.com

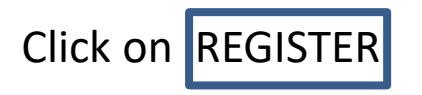

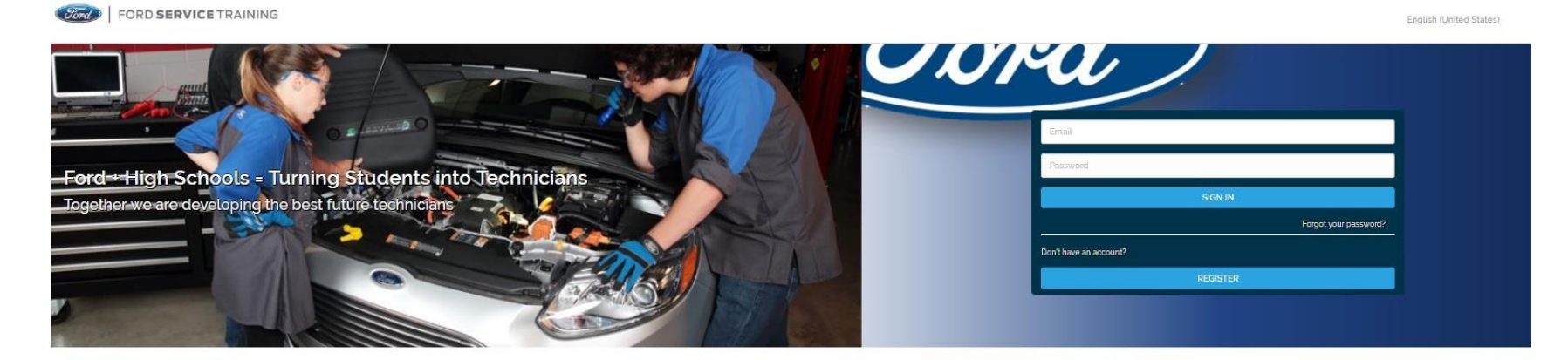

Train Today for the Cars of Tomorrow Ford offers these courses to provide you with valuable knowledge on Ford-Lincoln vehicle systems

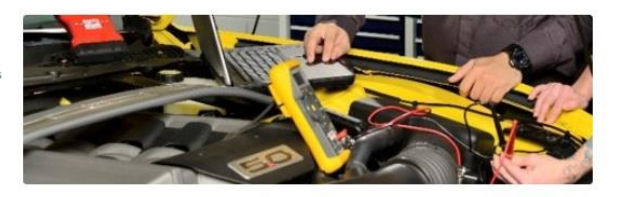

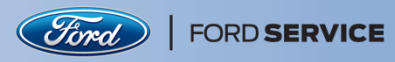

#### Enter your Registration Code

High School Instructor Registration Code = High School Student Registration Code =

It is very important to use the correct registration code, i.e., students should use the "Student Registration Code" and instructors should use the "Instructor Registration Code"

#### Click on **START**

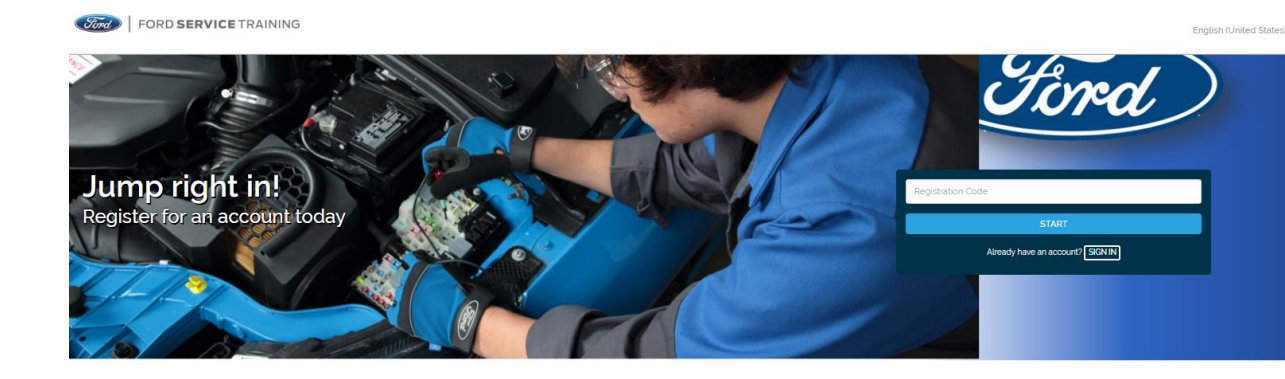

Learn Ford-specific Automotive Concepts You're on your way to earning Ford-specific Service Technician Specialty Credentials.

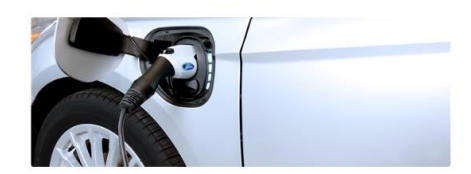

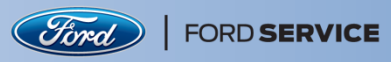

 $\left( + \right)$ 

### Instructions for Ford LMS- High School

#### Provide details to Create your Account

Note: All items must be populated or an error will occur.

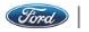

FORD SERVICE TRAINING

| E-mail Address<br>Password<br>Confirm Password<br>First Name<br>Last Name | Iord)         |
|---------------------------------------------------------------------------|---------------|
| Password       Confirm Password       First Name       Last Name          |               |
| Confirm Password First Name Last Name                                     |               |
| Allow                                                                     |               |
| Last Name                                                                 | ving students |
|                                                                           | to be         |
| United States of America                                                  | to be         |
| State/Province One                                                        | step closer   |
| Find your company/organization                                            | owards a      |
| "If your company is not listed ADD NEW                                    |               |

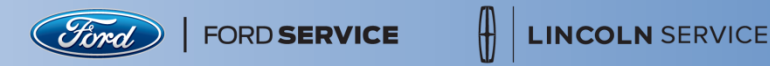

Review the Terms of Service and End User License Agreement

Click AGREE if you agree

Back

### **Terms and Conditions**

### End User License Agreement

End User License Agreement

TERMS AND CONDITIONS

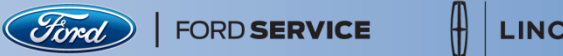

#### Click on My Courses, GO, or SEE MORE >>

| Ford SERVICE TRAINING                                                                                                    | Home        | My Courses       | Q Search |
|----------------------------------------------------------------------------------------------------|-------------|------------------|----------|
| The second state of the second state of the se | ess to auto | omotive training |          |

#### My Progress

| 01 - Ford Motor Company              | <b>© (</b>  |
|--------------------------------------|-------------|
| 0 of 3 courses completed.            |             |
| 02 - Dealership Operations           | GO          |
| 0 of 7 courses completed             | _           |
| 03 - New Model Training (STST 30)    | GO          |
| 0 of 10 courses completed.           |             |
| 04.1 - Electrical Systems (STST 34)  | GO          |
| 0 of 8 courses completed.            |             |
| 05 - Steering & Suspension (STST 33) | GO          |
| 0 of 11 courses completed            |             |
|                                      | SEE MORE >> |

#### Ford Service Training - Where Your Passion Meets Expertise

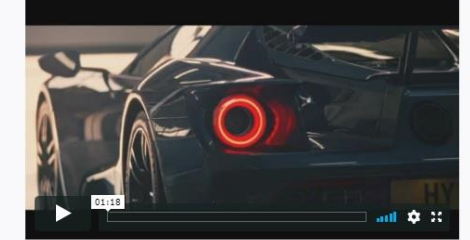

To learn more about Technician Careers with Ford, check out NewFordTech.com

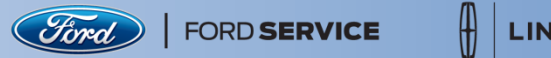

#### To begin your training, click on a course

- There are over 40 courses available for students
- There are over 60 courses available for instructors

You may need to allow the pop-up window in your browser

| FORD SERVICE TRAINING                                                                              |                               |                                                     |                                                   |                                                     |                                   | Home My Courses Q. Search                       |
|----------------------------------------------------------------------------------------------------|-------------------------------|-----------------------------------------------------|---------------------------------------------------|-----------------------------------------------------|-----------------------------------|-------------------------------------------------|
| ELECTIVE COURSES<br>01 - Ford Motor Company<br>02 - Dealership Operations                          | 01 - Ford Motor Company       |                                                     |                                                   |                                                     |                                   |                                                 |
| 04 - Flectrical Systems (STST 34)<br>05 - Steering & Suspension (STST 33)<br>06 - Brakes (STST 38) | (Tond)                        |                                                     |                                                   |                                                     |                                   |                                                 |
|                                                                                                    | 3537W - One                   | 3521W - Ford Electrified Vehicle<br>Strategy        | 3703W1 - Driver Assist Technology                 |                                                     |                                   |                                                 |
|                                                                                                    | Online                        | Online                                              | Online                                            |                                                     |                                   |                                                 |
|                                                                                                    | 02 - Dealership Operation     | 15                                                  |                                                   |                                                     |                                   |                                                 |
|                                                                                                    |                               | *45                                                 |                                                   |                                                     |                                   |                                                 |
|                                                                                                    | 10M01W1 - General Maintenance | 10M02W0 - Completing an Efficient<br>VCU Inspection | 30G0gW2 - Technician Warranty<br>Responsibilities | 30G14W1 - On-Line Service<br>Publication Navigation | 30G22W0 - Pre-Delivery Inspection | 3652W - Ouick Lane: Introduction to<br>Services |
|                                                                                                    | Online 57 min                 | Online g0 min                                       | Online 120 min                                    | Online 60 min                                       | Online 60 min                     | Online                                          |

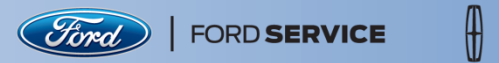

#### Course progress will appear on your transcript Click on Transcript from the menu in the upper right

| FORD SERVICE TRAINING                                                                                                    | Home         | My Courses       | Q Search   |   | Your Name                                             |
|----------------------------------------------------------------------------------------------------|--------------|------------------|------------|---|-------------------------------------------------------|
| T<br>Ford's web-based training classes are being offered exclusively to High School students sponsored<br>courses provide you with access to automotive training designed by Ford engineers. | l by Ford an | nd Lincoln Deale | ers. These | ⇔ | Profile<br>Preferences<br>Transcript<br>FAQ<br>Logout |

#### My Progress

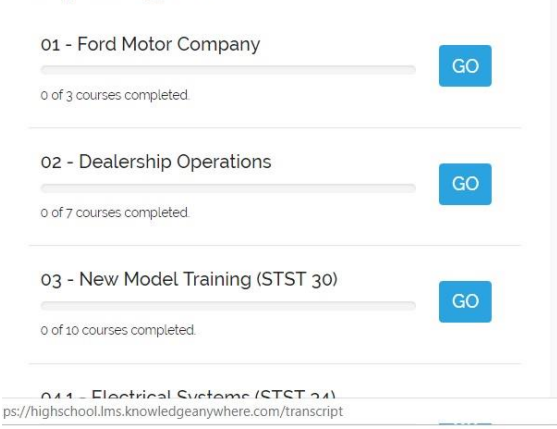

## Ford Service Training - Where Your Passion Meets Expertise

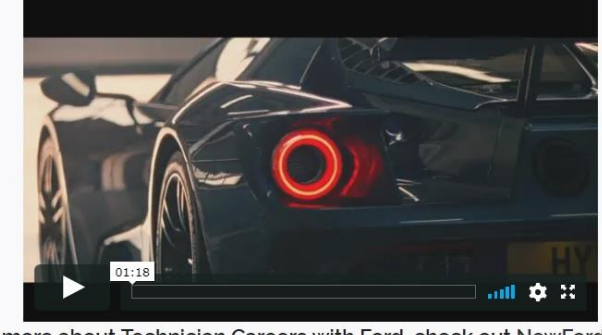

To learn more about Technician Careers with Ford, check out NewFordTech.com

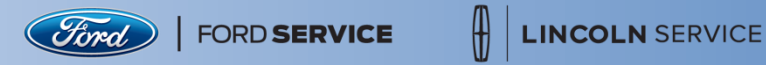

#### Course completion certificates are available for completed courses Click VIEW CERTIFICATE to obtain your certificate

| FORD SERVICE TRAINING                     | Home My Courses                         | Q Search Your Name |
|-------------------------------------------|-----------------------------------------|--------------------|
| Your Transcript                           |                                         |                    |
| 01 - Ford Motor Company                   |                                         |                    |
| 1 of 3 courses completed.                 |                                         |                    |
| 3537W - One                               | Completed - 12/17/18                    |                    |
| 3521W - Ford Electrified Vehicle Strategy | In Progress - 1 of 2 lessons completed. |                    |
| 3703W1 - Driver Assist Technology         | Not Started                             |                    |

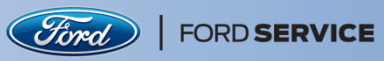

#### For questions, click Contact Us or FAQ at the bottom of your screen

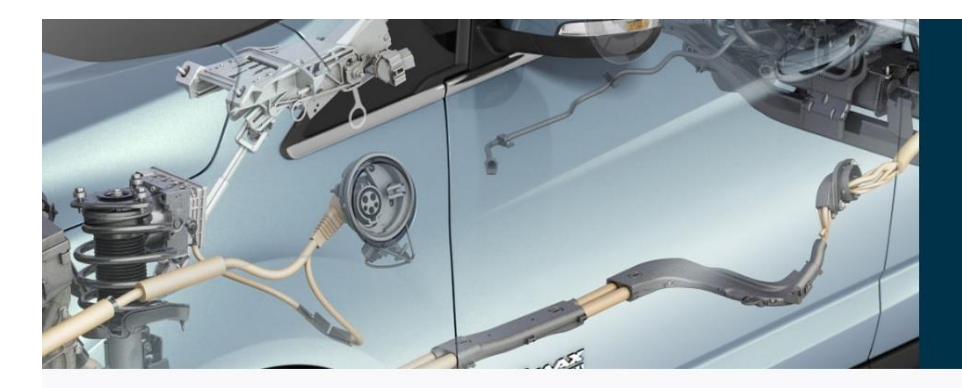

### Featured Course: Hybrid Vehicle Components and Operation

This Web-based course provides information pertaining to the operation and components of the Ford family of Hybrid and Plugin Hybrid vehicles.

#### **Recent Courses**

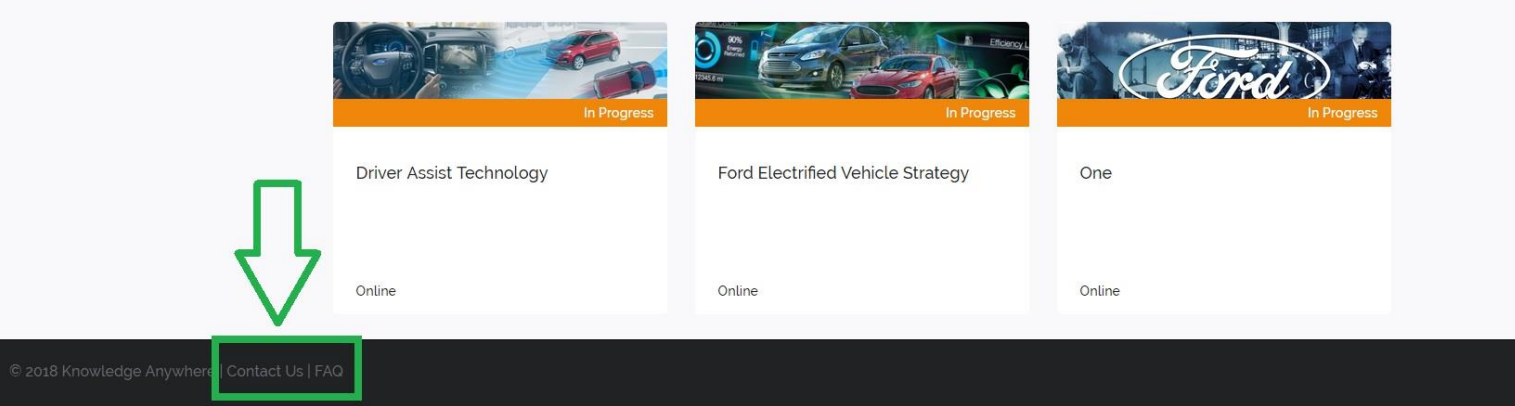

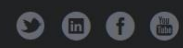

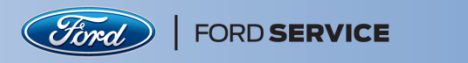

### Beginning a Career Path with Ford...

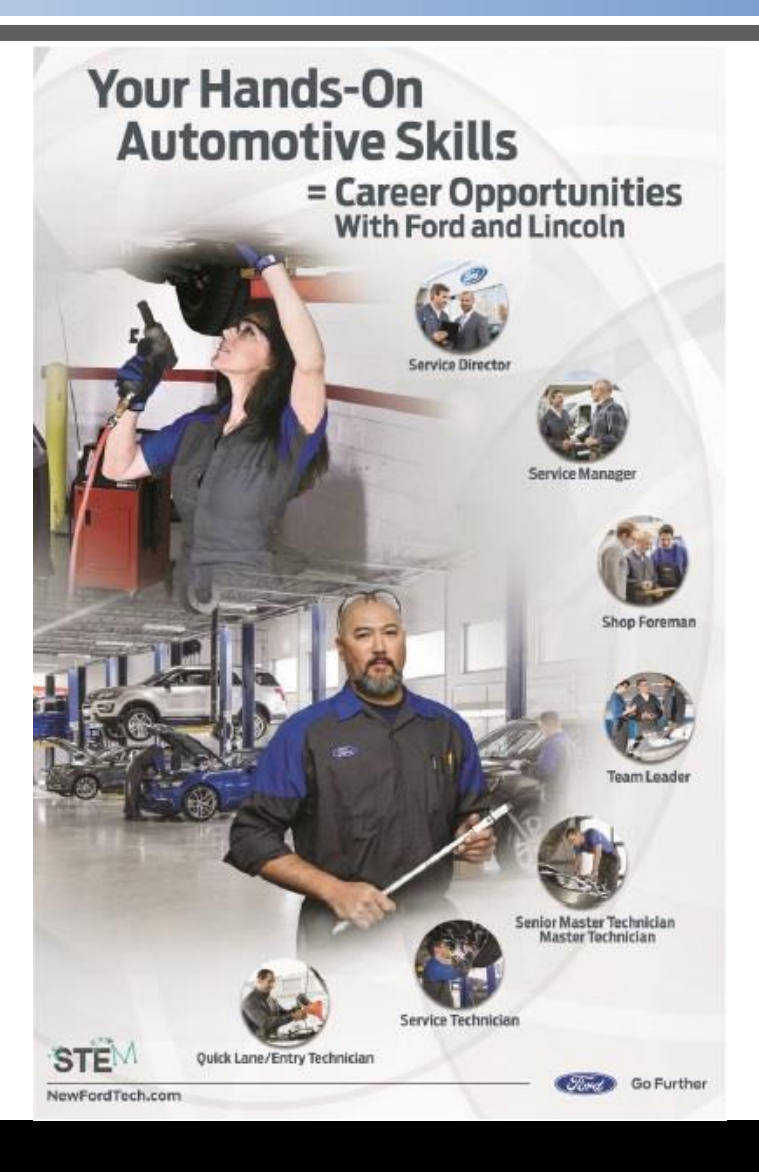

To order a poster for your school,

Contact newtech@ford.com